### Cancer-center.gov.mn

Хавдрын тусламж үйлчилгээг цаг хугацаа, орон зайнаас үл хамааран нээлттэй, шуурхай хүргэхийн төлөө...

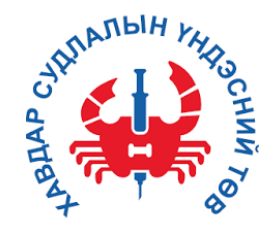

# ҮЙЛЧЛҮҮЛЭГЧИЙН ЭРҮҮЛ МЭНДИЙН ТҮҮХИЙН E-CART СИСТЕМ

### E-Cart гэж юу вэ?

Хавдар судлалын тусламж үйлчилгээг хаанаас ч, хэзээ ч "нээлттэй", "шуурхай" хүргэх замаар иргэдийн эмнэлгээр үйлчлүүлэх цаг хугацаа, хөрөнгө санхүүг хэмнэж, үйлчлүүлэгчийн сэтгэл ханамжийг өсгөх зорилгоор бүтээгдэж, төрийн эмнэлэгт "анх удаа" нэвтрүүлж буй "Үйлчлүүлэгчийн эрүүл мэндийн нэгдсэн цахим систем" юм.

# Энэхүү системийг хэрэглэснээр бий болох давуу талууд:

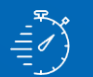

Цаг хугацаа хэмнэнэ

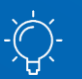

Зардал хэмнэнэ

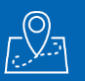

Хаанаас ч, хэзээ ч эрүүл мэндийнхээ мэдээллийг харах, хэвлэн авах

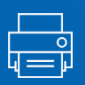

Шинжилгээний хариуг ирэхгүйгээр онлайнаар хүлээн авах

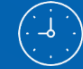

Хүссэн үедээ үзлэгийн цаг захиалах

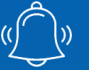

Төлбөрийн мэдээлэл болон ибаримт

# СИСТЕМИЙН БҮТЭЦ

# ЦАХИМ E-CART СИСТЕМ

- ШИНЖИЛГЭЭНИЙ ХАРИУ
- ДҮРС ОНОШИЛГОО
- ҮЗЛЭГИЙН ЖАГСААЛТ
- ӨВЧНИЙ ТҮҮХ
- ҮЗЛЭГИЙН ЦАГ ЗАХИАЛАХ
- ТӨЛБӨРИЙН МЭДЭЭЛЭЛ
- И-БАРИМТЫН ТҮҮХ

# **Т** ҮЗЛЭГИЙН ЦАГ ЗАХИАЛАХ

- ҮЗЛЭГИЙН ЖАГСААЛТААС СОНГОХ
- СОНГОСОН ҮЗЛЭГИЙН СУЛ ЦАГУУД
- ЦАГ ЗАХИАЛГЫН ТӨЛБӨР ТӨЛӨХ
- ЗАХИАЛГА БАТАЛГААЖУУЛАХ

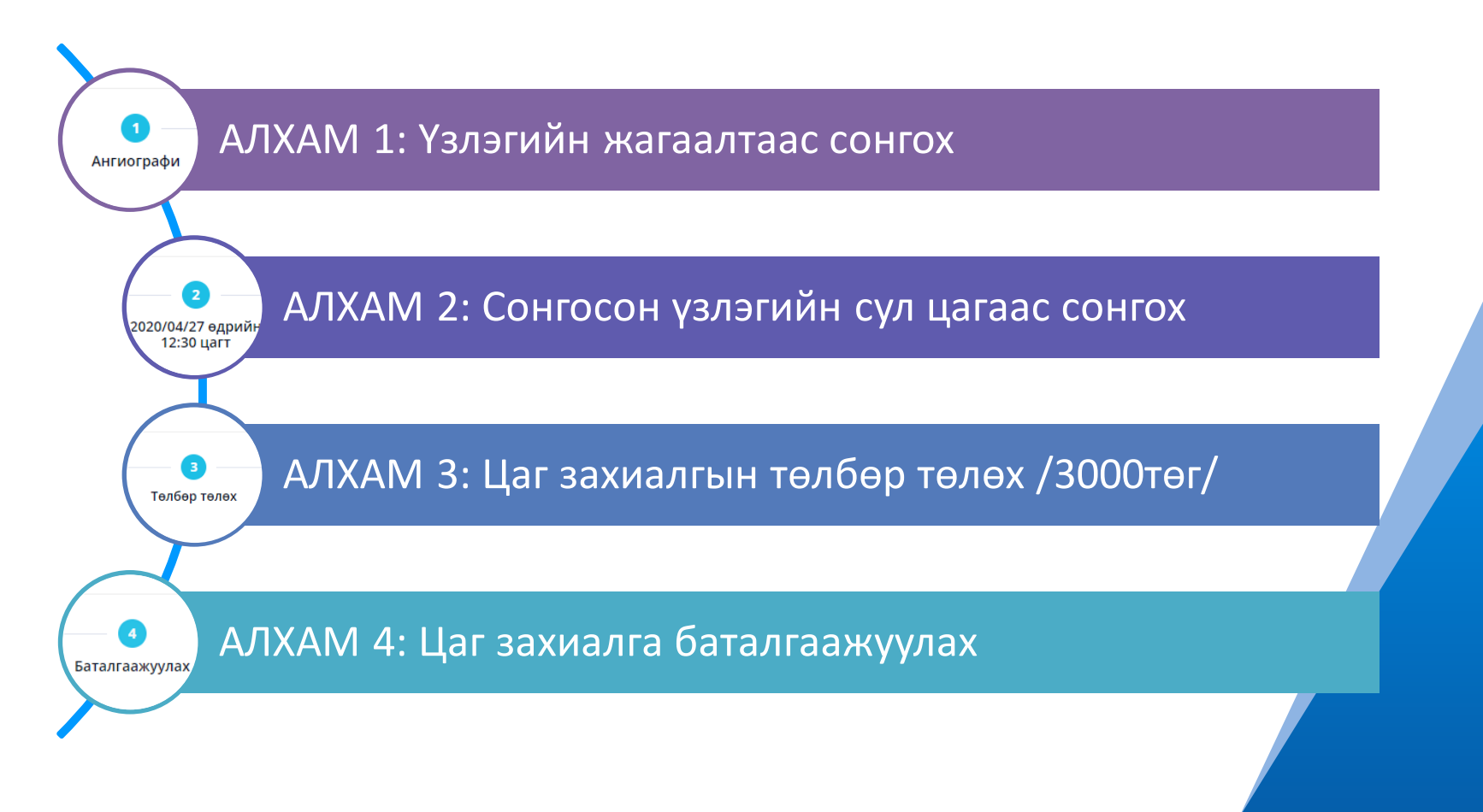

## ҮЗЛЭГИЙН ЦАГ ЗАХИАЛАХ

1.1

АЛХАМ 1: ҮЗЛЭГИЙН МЭДЭЭЛЭЛ СОНГОХ, ҮЗҮҮЛЭХ ОН САРААР ШҮҮХ

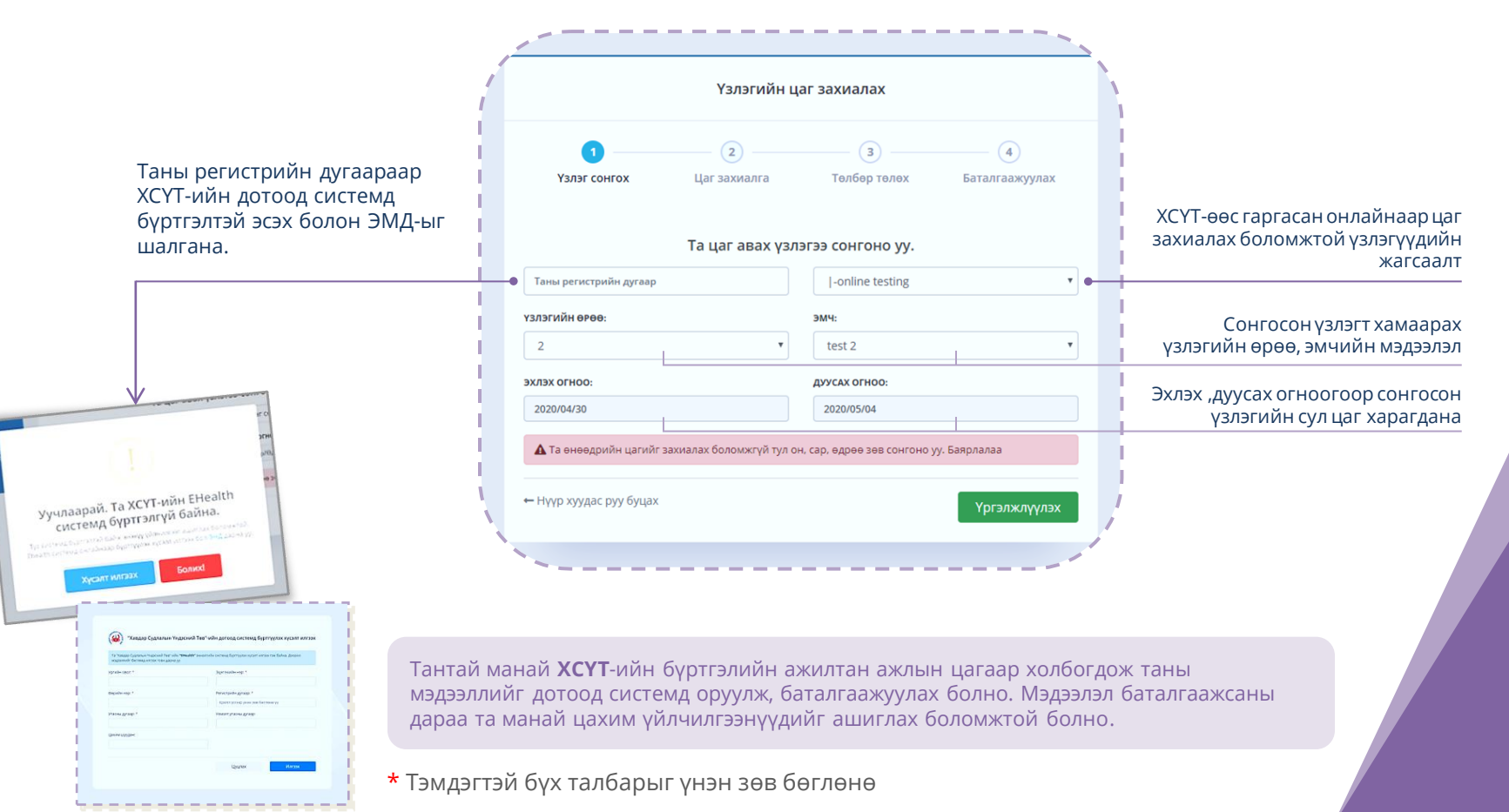

### ҮЗЛЭГИЙН ЦАГ ЗАХИАЛАХ

АЛХАМ 2: Сонгосон үзлэгийн сул цагаас сонгох

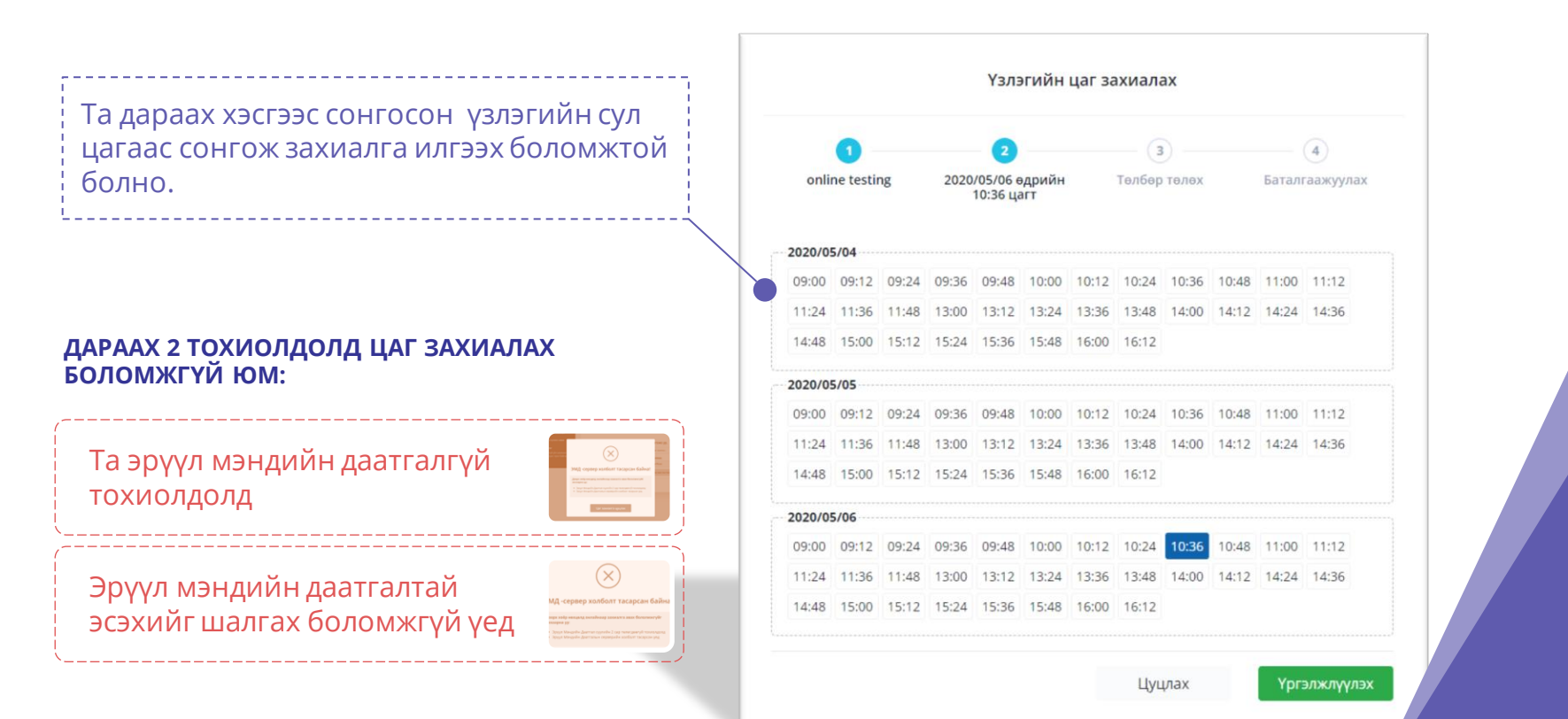

1.2

### ҮЗЛЭГИЙН ЦАГ ЗАХИАЛАХ

1.3

АЛХАМ 3: ЦАГ ЗАХИАЛГЫН ТӨЛБӨР ТӨЛӨХ

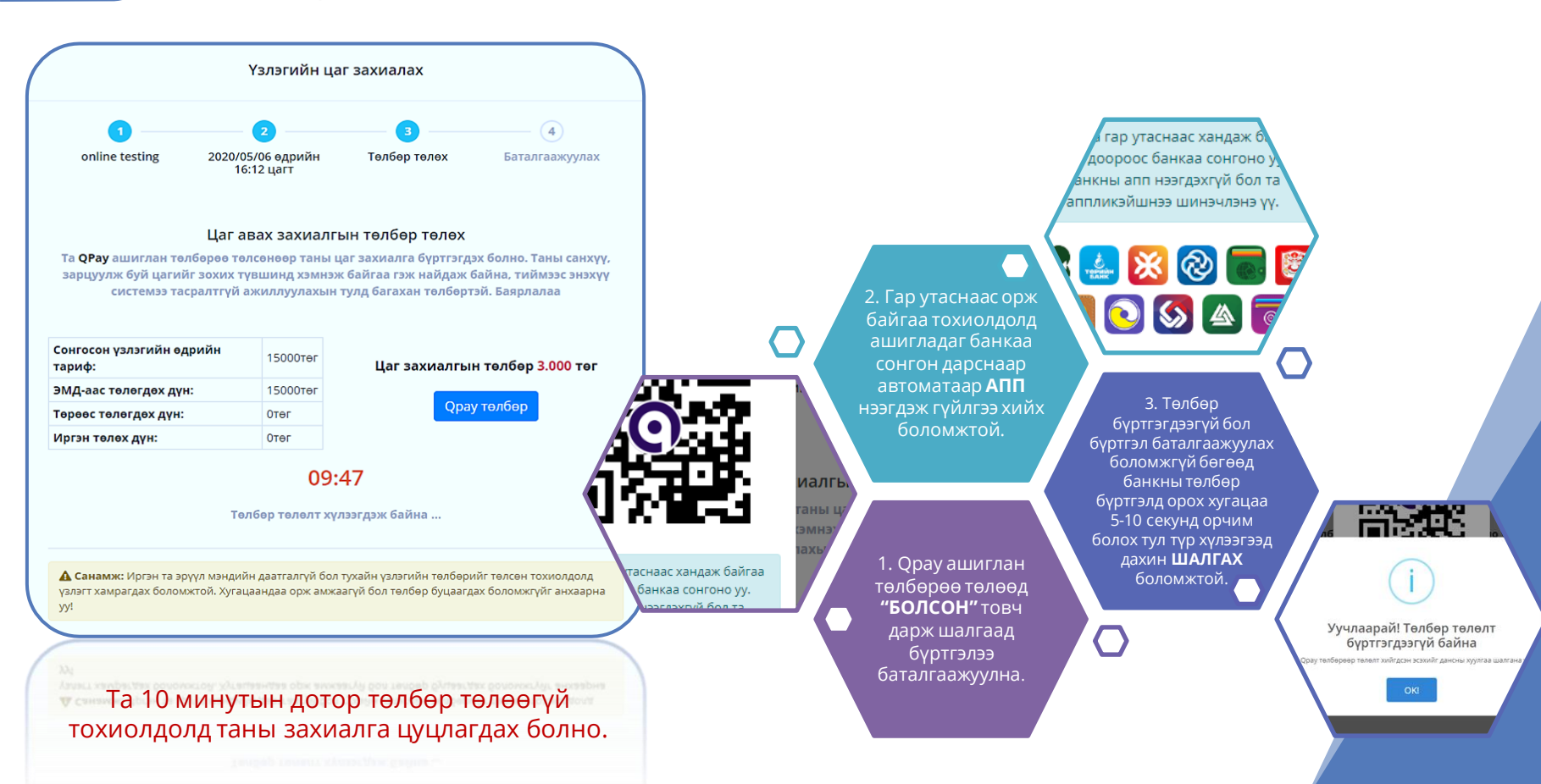

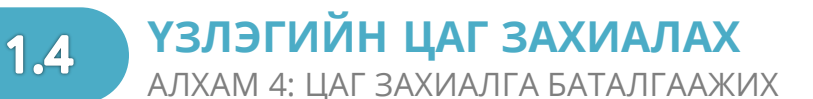

### Таны төлбөр амжилттай бүртгэгдэж **ЦАГ ЗАХИАЛГА АМЖИЛТТАЙ БАТАЛГААЖНА**

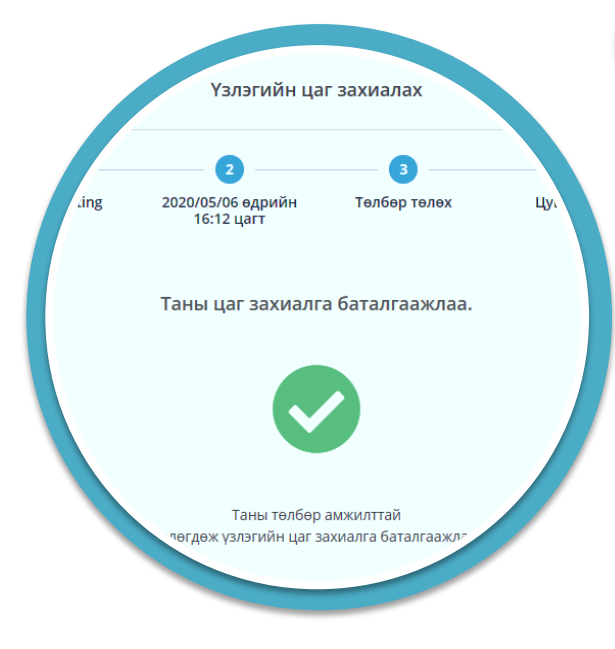

### ТА ЗАХИАЛСАН ЦАГААСАА 30 МИНУТЫН ӨМНӨ ИРЭХЭЭ МАРТУУЗАЙ.

### БАЯРЛАЛАА

## ЦАХИМ E-CART СИСТЕМД БҮРТГҮҮЛЭХ

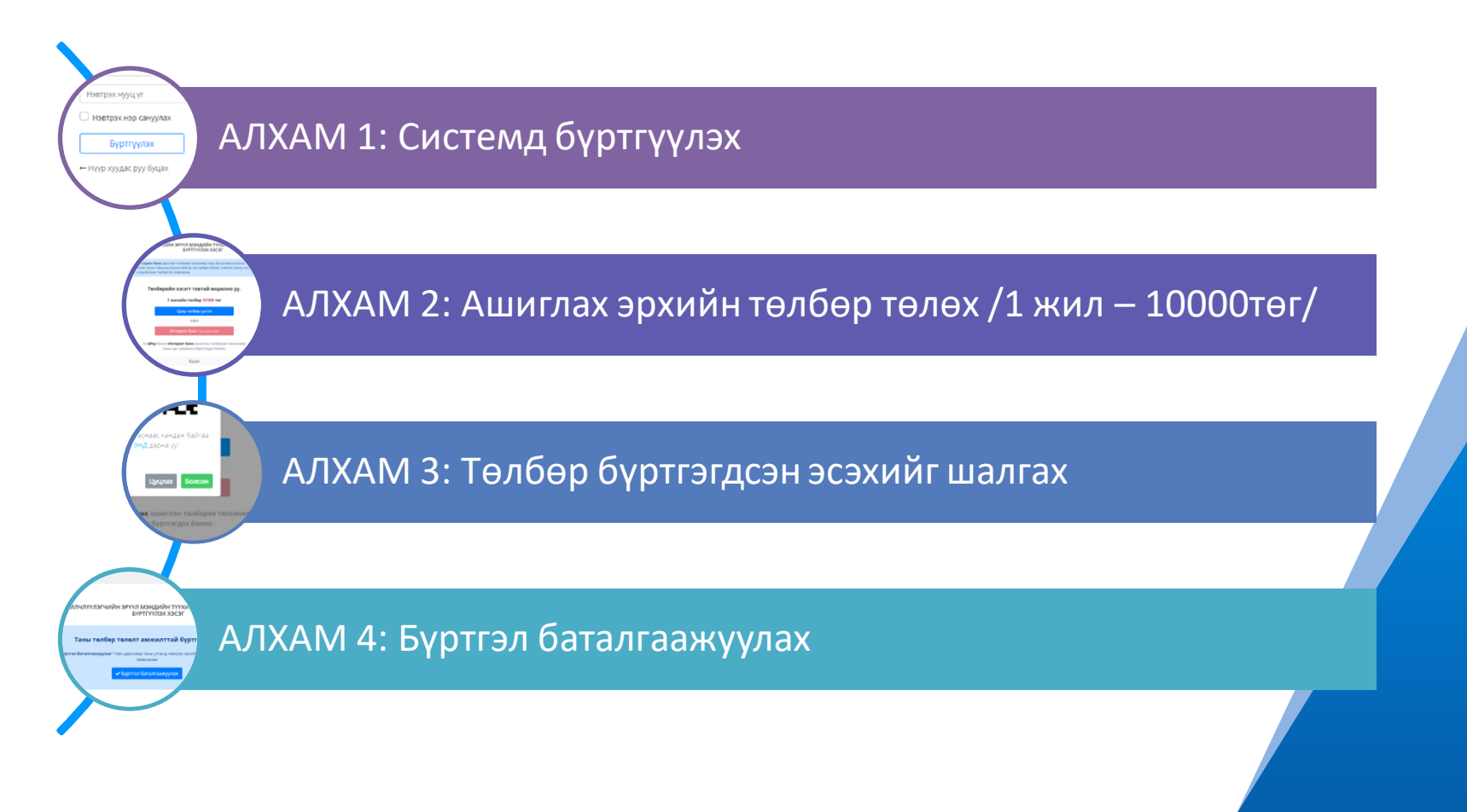

2

### **ЦАХИМ Е-САRT СИСТЕМ** АЛХАМ 1: СИСТЕМД БҮРТГҮҮЛЭХ

2.1

| <section-header><section-header><section-header><text><text><list-item><list-item><list-item><list-item><list-item><list-item><list-item><list-item><list-item></list-item></list-item></list-item></list-item></list-item></list-item></list-item></list-item></list-item></text></text></section-header></section-header></section-header> | Улитизанай это двудий тожий техат систа | <image/> <image/> <text></text> | Корртерлера бол *<br>транаратора каларара |  |
|----------------------------------------------------------------------------------------------------|-----------------------------------------|---------------------------------|-------------------------------------------|--|
| Тантай манай <b>ХСҮТ</b> -ийн бүртгэлийн ажилтан ажлын цагаар тантай холбогдож таны мэдээллийг дотоод системд оруулж, баталгаажуулах болно. Мэдээлэл баталгаажсаны дараа та манай цахим үйлчилгээнүүдийг ашиглах боломжтой болно.                                                                                                    |                                         |                                 | YOL YeAT OFF2X                            |  |
| * Тэмдэгтэй бүх талбарыг үнэн зөв бөглөнө                                                                                                    |                                         |                                 |                                           |  |

### **ЦАХИМ E-CART СИСТЕМ** АЛХАМ 2: АШИГЛАХ ЭРХИЙН ТӨЛБӨР ТӨЛӨХ

2.2

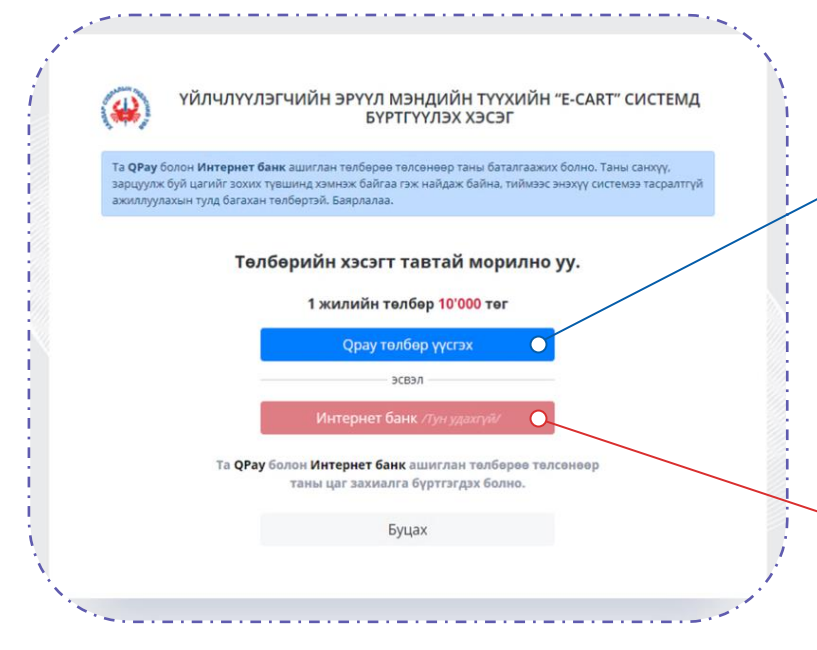

Нэхэмжлэлийн мэдээллийг QR коджуулан хэрэглэгчдэд түгээх, хэрэглэгч интернет банкны апп ашиглан QR код унших замаар **ТӨЛБӨР ТӨЛӨХ** боломжийг олгох үйлчилгээ юм.

#### Дараах апп-уудаар төлбөр төлөх боломжтой:

Хаан банк | Худалдаа хөгжлийн банк | Төрийн банк | Хас банк Улаанбаатар хотын банк | Капитрон банк | Чингис хаан банк | Богд банк Үндэсний хөрөнгө оруулалтын банк | Mostmoney

#### Интернет банк /Тун удахгүй/

Уг систем нь бүх банкны картыг дэмждэг бөгөөд тун удахгүй идэвхжих бөгөөд интернет гүйлгээ хийхэд хялбар систем юм.

### ЦАХИМ E-CART СИСТЕМ

2.3

АЛХАМ 3: ОРАҮ ТӨЛБӨР БҮРТГЭГДСЭН ЭСЭХИЙГ ШАЛГАХ

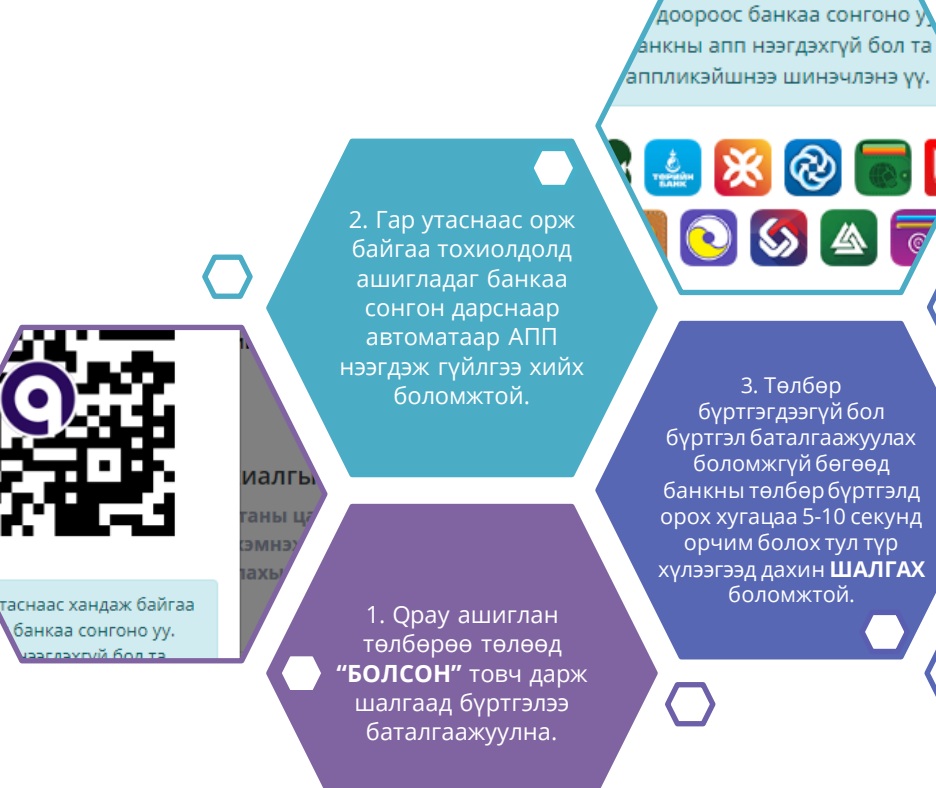

гар утаснаас хандаж б

Уучлаарай! Төлбөр төлөлт бүртгэгдээгүй байна

Орау төлбөрөөр төлөлт хийгдсэн эсэхийг дансны хуулгаа шалгана

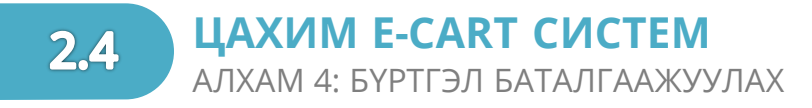

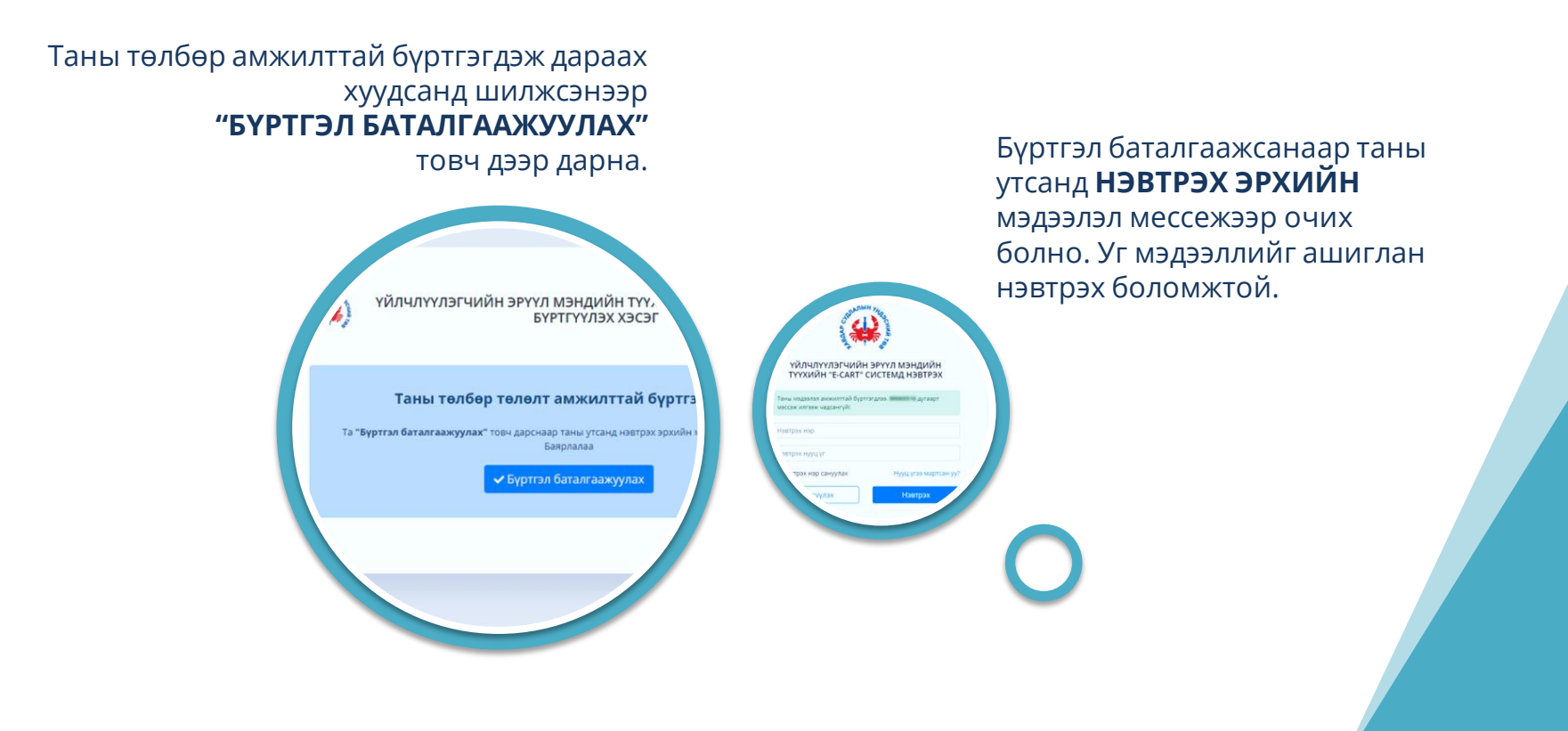

# З ЦАХИМ E-CART СИСТЕМИЙН БҮТЭЦ

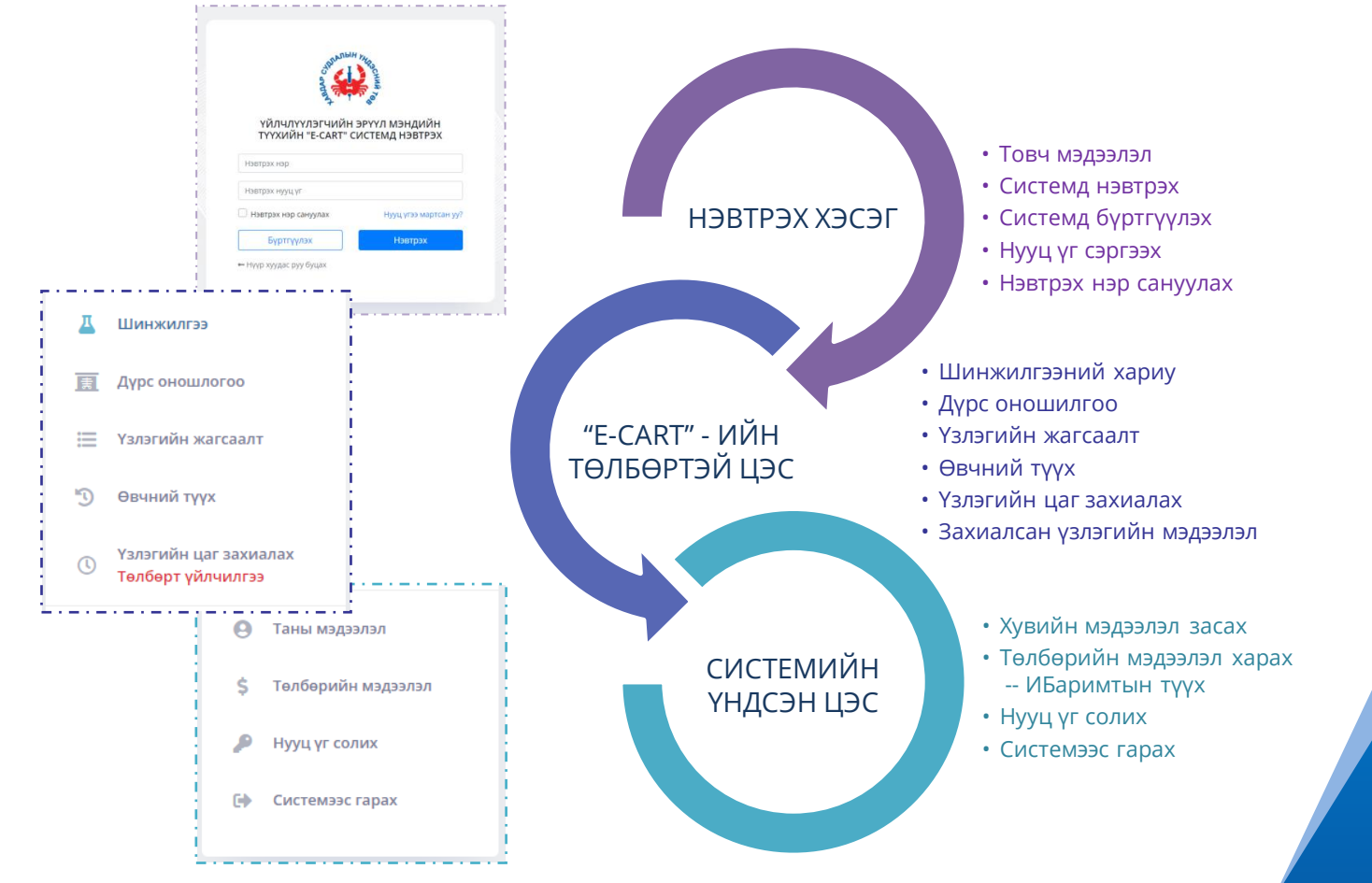

| d' I                                 | Nº2                             |
|--------------------------------------|---------------------------------|
| avas                                 | C BUNK                          |
| ÷.                                   | 4 <sup>6</sup>                  |
| ҮЙЛЧЛҮҮЛЭГЧИЙН<br>ТҮҮХИЙН "E-CART" С | ЭРҮҮЛ МЭНДИЙН<br>ИСТЕМД НЭВТРЭХ |
| Harman use                           |                                 |
| нэвтрэх нэр                          |                                 |
| Нэвтрэх нууц үг                      |                                 |
| Нэвтрэх нэр сануулах                 | Нууц үгээ мартсан у             |
|                                      |                                 |
| Бүртгүүлэх                           | Нэвтрэх                         |

ΗЭΒΤΡЭΧ ΧЭСЭГ

ЦАХИМ E-CART СИСТЕМ

| NAJIDIH MA               |
|--------------------------|
|                          |
| art arts be              |
| Нууц үг сэргээх!         |
| • Утасаар О И-мэйлээр    |
| Регистрийн дугаар        |
| Бүртгэлтэй утасны дугаар |
| Буцах Нууц үг сэргээх    |
|                          |

### СИСТЕМД БҮРТГҮҮЛЭХ

- Үйлчилгээний нөхцөлтэй танилцаж зөвшөөрөх
- Өөрийн мэдээллийг үнэн зөв бөглөх
- Систем ашиглах эрхийн төлбөр төлөх
- Төлбөр бүртгэгдсэн бол бүртгэлээ баталгаажуулах
- Бүртгэл баталгаажсаны дараа таны утсанд мессежээр нэвтрэх эрхийн нэр, нууц үг ирнэ

### СИСТЕМД НЭВТРЭХ

- Мессежээр ирсэн нэр болон нууц үгээр нэвтрэх боломжтой
- Хэрэв нууц үгийг 5 удаа буруу оруулсан тохиолдолд таны бүртгэл түгжигдэх болно

#### НЭВТРЭХ НЭР САНУУЛАХ

 Энэхүү сонголт нь та энэ системд нэг төхөөрөмжөөс байнга нэвтэрдэг бол нэвтрэх нэрээ хадгалах боломжтой юм

### НУУЦ ҮГ СЭРГЭЭХ

- Нууц үг сэргээхэд утасны дугаараар болон И-мэйлээр сэргээх боломжтой
- Регистрийн дугаар оруулаад бүртгэлтэй утасны дугаараа оруулаад нууц үгээ мессежээр сэргээх боломжтой
- Хэрэв системд өөрийн и-мэйл хаягийг оруулсан бол нууц үгээ сэргээж авах боломжтой

### **ЦАХИМ Е-CART СИСТЕМ** СИСТЕМИЙН ТӨЛБӨРТЭЙ ЦЭС

Шинжилгээ Дурс оношлогоо Үзлэгийн жагсаалт Өвчний түүх Үзлэгийн цаг захиалах Төлбөрт үйлчилгээ Таны мэдээлэл Төлбөрийн мэдээлэл Нууц үг солих Системээс гарах

3.2

### ШИНЖИЛГЭЭ

- Хавдар судлалын үндэсний төвд өгсөн шинжилгээний хариу онлайнаар авах боломжтой
- PDF файлаар татаж авах
- Хэвлэн авах боломжийг олгоно

### Аурс оношилгоо

- Таны дүрс оношилгоогоор үйлчлүүлсэн бүх мэдээлэл он сарын дараалалтай харагдана
- Оношилгоонд хамгийн сүүлд хэзээ орсон эсэхээ мэдэх боломжтой

### \* ҮЗЛЭГИЙН ЖАГСААЛТ

- ХСҮТ-д хэзээ амбулаториор үзүүлсэн болон эмч, үзлэгийн нэр, кабинет-ээр харах болно
- Давтан болон анхан орсон эсэхээ харах боломжтой

### 

 Та урд нь хэвтэн эмчлүүлж байсан бол өвчтөний карт дээрх мэдээлэл он сараар харагдах болно

### УЗЛЭГИЙН ЦАГ ЗАХИАЛАХ

- Өөрийн онлайнаар цаг захиалсан мэдээлэл болон захиалга бүртгэгдсэн, цуцлагдсан, үйлчилгээ хийгдсэн гэсэн 3 төрлөөр харагдах боломжтой
- Мөн онлайнаар цаг захиалах боломжтой

# **3.3** ЦАХИМ Е-САКТ СИСТЕМ СИСТЕМИЙН ҮНДСЭН ЦЭС

| д  | Шинжилгээ                                  |  |  |  |
|----|--------------------------------------------|--|--|--|
| 素  | Дүрс оношлогоо                             |  |  |  |
| ≣  | Үзлэгийн жагсаалт                          |  |  |  |
| 5  | Өвчний түүх                                |  |  |  |
| () | Үзлэгийн цаг захиалах<br>Төлбөрт үйлчилгээ |  |  |  |
| 0  | Таны мэдээлэл                              |  |  |  |
| \$ | Төлбөрийн мэдээлэл                         |  |  |  |

- Нууц уг солих
- 🕩 Системээс гарах

### \* ТАНЫ МЭДЭЭЛЭЛ

- Таны хувийн мэдээлэл
- Зураг
- Холбоо барих мэдээлэл, нэвтрэх эрхийн нэр

### төлбөрийн мэдээлэл

- Нэг жилийн эрхийн төлбөрийн мэдээлэл
- Цаг захиалгаар хийгдсэн төлбөрийн мэдээлэл
- Дээрх 2 төлбөрийн И-Баримт хүлээн авах

### • НУУЦ ҮГ СОЛИХ

 Системд нэвтрэхэд ашигладаг буюу мессежээр хүлээн нууц үгээ ашиглан солих боломжтой

#### СИСТЕМЭЭС ГАРАХ

- Та өөрийн хувийн мэдээллийг алдахаас сэргийлэх хэрэгтэй тул энэхүү товчийг дарна уу
- Мөн энэ систем нь өөр дээрээ та ямар нэгэн үйлдэл хийлгүй 15 минут болоход автоматаар системээс гарах юм